#### **Objectif:**

- ▶0. Pré-requis
- ▶1. Nettoyage de disque
- ▶2. Dossier %temp%
- ➤3. Dossier temp
- ▶4. Dossier prefetch
- ≻5. Point de restauration
- ≻6. Cache explorateur de fichier
- ▶7. Dossier software distribution
- ►8. Flush DNS
- ≻9. Fin

Vidéos

Windows (C:)

0. Pré-requis

#### **Comment procéder?**

- 1 : Ouvrir l'explorateur de fichier windows,
- 2 : faire un clique droit sur l'icône « Windows (C) »
  - 3 : Cliquer sur « Propriétés »
  - 4 : Noter l'espace « utilisé » et L'espace libre

| et | Type :<br>Système de fichiers :    | Disque local<br>NTFS                           |                    |
|----|------------------------------------|------------------------------------------------|--------------------|
|    | Espace utilisé :<br>Espace libre : | 82 221 330 432 octets<br>44 966 739 968 octets | 76,5 Go<br>41,8 Go |
|    | Capacité :                         | 127 188 070 400 octets                         | 118 Go             |
|    |                                    | Lecteur C :                                    | Nettoy             |

Propriétés

#### 1. Nettoyage de disque

#### **Comment procéder?**

1 : Faire un clic droit sur l'icône « Windows » , puis cliquer sur l'icône « Rechercher », ensuite taper  $\mathcal{O}$  nettoyage et enfin cliquer sur

2 : Cliquer sur le bouton « OK »

| Nettoyage de disque : Sélection du lecteur       ×         Sélectionnez le lecteur à nettoyer.       Lecteurs :         Image: Selection du lecteur à nettoyer.       V | Nettoyage de disque : Sélection du lecteur<br>Sélectionnez le lecteur à nettoyer.<br>Lecteurs : | × |
|----------------------------------------------------------------------------------------------------|-------------------------------------------------------------------------------------------------|---|
| Sélectionnez le lecteur à nettoyer.<br>Lecteurs :                                                                                                    | Sélectionnez le lecteur à nettoyer.<br>Lecteurs :<br>Windows (C:)                               |   |
| 💺 Windows (C:)                                                                                                    | 🐷 Windows (C:)                                                                                  |   |
|                                                                                                    |                                                                                                 | ~ |

Nettoyage de disque

Application

#### 3 : Cocher toutes les cases et cliquer sur « Nettoyer les fichiers système »

| Nettoyage de disque pour Windows (C:)                                                                                                    | ×                                            | Nettoyage de disque pour Windows (C:)                                                                                                    |                                                                        |
|----------------------------------------------------------------------------------------------------|----------------------------------------------|----------------------------------------------------------------------------------------------------|------------------------------------------------------------------------|
| Nettoyage de disque                                                                                                    |                                              | Nettoyage de disque                                                                                                    |                                                                        |
| Vous pouvez utiliser le Nettoyage de disque pour libére<br>disque sur Windows (C:).                                                                                                    | er 1,28 Go d'espace                          | Vous pouvez utiliser le Nettoyage de disque p<br>disque sur Windows (C:).                                                                                                  | our libérer 1,28 Go d'espa                                             |
| Fichiers à supprimer :                                                                                                    |                                              | Fichiers à supprimer :                                                                                                    |                                                                        |
| 🗹 📕 Fichiers programmes téléchargés                                                                                                    | 0 octet(s) 🔺                                 | Cache de nuanceur DirectX                                                                                                    | 2,91 Mo                                                                |
| Fichiers Internet temporaires                                                                                                    | 3,72 Mo                                      | Fichiers d'optimisation de livraison                                                                                                    | 189 Mo                                                                 |
| Rapport d'erreurs Windows et Commentaires et di                                                                                                    | 142 Ko                                       | 🗾 🗹 🧃 Corbeille                                                                                                    | 7,15 Ko                                                                |
| Cache de nuanceur DirectX                                                                                                    | 2,91 Mo                                      | Fichiers temporaires                                                                                                    | 73,2 Mo                                                                |
| Fichiers d'optimisation de livraison                                                                                                    | 189 Mo 🗸                                     | Miniatures                                                                                                    | 1,02 Go                                                                |
| Espace total gagné :                                                                                                    | 1,02 Go                                      | Espace total gagné :                                                                                                    | 1,28 Go                                                                |
| Description                                                                                                    |                                              | Description                                                                                                    |                                                                        |
| Les fichiers programmes téléchargés sont des contrôles Active<br>applets Java automatiquement téléchargés lorsque vous cons<br>pages. Ils sont conservés temporairement dans ce dossier sur<br>dur. | eX et des<br>ultez certaines<br>votre disque | Les fichiers programmes téléchargés sont des contrôl<br>applets Java automatiquement téléchargés lorsque ve<br>pages. Ils sont conservés temporairement dans ce do<br>dur. | es ActiveX et des<br>ous consultez certaines<br>ssier sur votre disque |
| Vettoyer les fichiers système Afficher l                                                                                                    | les fichiers                                 | Nettoyer les fichiers système                                                                                                    | Afficher les fichiers                                                  |
| ОК                                                                                                    | Annuler                                      |                                                                                                    | OK Annu                                                                |

| 4 : Clicher sur le bouton « OK » selectone: letteur à nettor: |                                  | Nettoyage de disqu                                | ie : Sélection du lecteur $	imes$                                                                                                    |                                                                                                    |                                                                                                    |                                   |
|---------------------------------------------------------------|----------------------------------|---------------------------------------------------|----------------------------------------------------------------------------------------------------|----------------------------------------------------------------------------------------------------|----------------------------------------------------------------------------------------------------|-----------------------------------|
| 5 : Cliquer sur le bouton « OK »                              | 4 : Clicher sur le bouton « OK » | Sélectionnez le lec<br>Lecteurs :<br>Windows (C:) | cteur à nettoyer.<br>V<br>DK<br>Quitter                                                                                                    | Nettoyage de<br>L'appl<br>ordina<br>Nettoyage du le<br>Nettoyage :                                                                                                  | disque<br>lication Nettoyage de disque supprime les fichi<br>ateur.<br>ecteur Windows (C:).<br>Fichiers de ressource linguistique                                                                                                    | ers inutiles sur votre<br>Annuler |
|                                                               | 5 : Cliquer sur le bouton « OK » |                                                   | <ul> <li>Nettoyage de disque pour W</li> <li>Nettoyage de disque Autres option</li> <li>Vous pouvez utiliser le N<br/>disque sur Windows (C;</li> <li>Fichiers à supprimer :</li> <li>Fichiers programmes télé</li> <li>Fichiers Internet temporai</li> <li>Cache de nuanceur Direct</li> <li>Fichiers d'optimisation de<br/>Description</li> <li>Les fichiers programmes téléch<br/>applets Java automatiquement<br/>pages. Ils sont conservés temp<br/>dur.</li> </ul> | Vindows (C:)<br>ons<br>Nettoyage de di<br>).<br>áchargés<br>ires<br>:tX<br>a livraison<br>périphériques<br>nargés sont des<br>t téléchargés lor<br>porairement dans | sque pour libérer 123 Mo d'espace          0 octet(s)         835 Ko         232 Ko         5.61 Mo         0 octet(s)         123 Mo         contrôles ActiveX et des sque vous consultez certaines s ce dossier sur votre disque         Afficher les fichiers         OK         Annuler |                                   |

#### 6: Clicher sur le bouton « Supprimer les fichiers »

| Nettoyage de disque X                                        | Nettoyage de disque X                                                                     |
|--------------------------------------------------------------|-------------------------------------------------------------------------------------------|
| Voulez-vous vraiment supprimer définitivement ces fichiers ? | L'application Nettoyage de disque supprime les fichiers inutiles sur votre<br>ordinateur. |
|                                                              | Nettoyage du lecteur Windows (C:). Annuler                                                |
| Supprimer les fichiers Annuler                               | Nettoyage : Fichiers de ressource linguistique                                            |

#### 2. Dossier %temp%

#### **Comment procéder?**

1 : Faire un clique droit sur l'icône « Windows »

2 : Dans la boite de dialogue, Taper « %temp% », Exécuter puis cliquer sur le bouton « OK » Ouvrir: %temp%

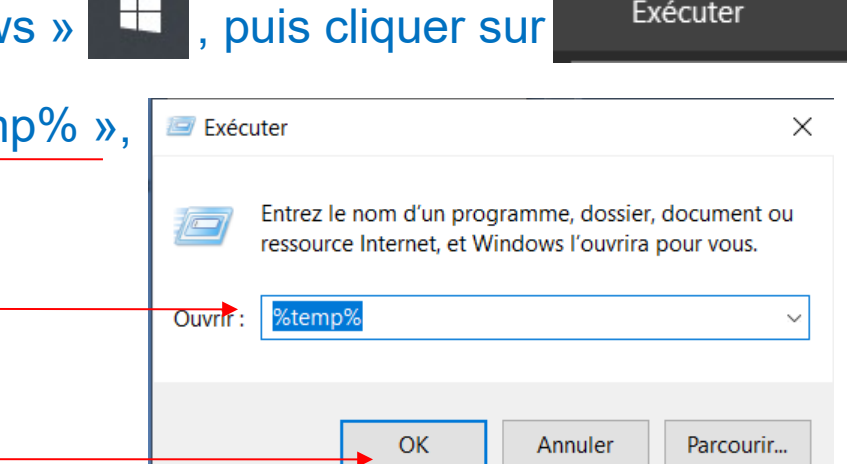

Exécuter

3 : Une liste de dossier et de fichier apparait, cliquer sur le petit carré devant Nom pour tout sélectionner

| Nom                              | Modifié le       | Taille | $\checkmark$ | Nom     | ^                              | Modifié le         | Taille |
|----------------------------------|------------------|--------|--------------|---------|--------------------------------|--------------------|--------|
| avast                            | 28/02/2021 10:43 |        |              | ] 📙 _a  | vast_                          | 28/02/2021 10:43   |        |
| idinstall                        | 21/01/2021 17:01 |        |              | j 📕 _jo | dinstall                       | 21/01/2021 17:01   |        |
| 41a7a461-26e4-4b95-92E6-5A43BA9  | 07/03/2021 11:32 |        |              | ] 📙 {4  | 1a7a461-26e4-4b95-92E6-5A43BA9 | 07/03/2021 11:32   |        |
| 55C28AAF-CA0E-4611-A8AE-988601   | 07/03/2021 11:33 |        |              | ] 📜 {5  | 5C28AAF-CA0E-4611-A8AE-988601  | 07/03/2021 11:33   |        |
| {34359059-F035-465C-834D-97BBC66 | 07/03/2021 11:35 |        |              | ] 📕 {34 | 4359059-F035-465C-834D-97BBC66 | 07/03/2021 11:35   |        |
| BDBAB9B9-5477-4ABC-A209-7A99D    | 21/01/2021 10:03 |        |              | ] 📜 {B  | DBAB9B9-5477-4ABC-A209-7A99D   | 21/01/2021 10:03   |        |
| 3E490CD5-F1D6-42C9-80ED-F2C65F6  | 08/10/2021 20:59 |        |              | ] 📜 3E  | 490CD5-F1D6-42C9-80ED-F2C65F6  | 08/10/2021 20:59   |        |
| 7F945045-2C5D-4A3C-A52B-12C991F  | 13/11/2021 17:38 |        |              | ] 📜 7F  | 945045-2C5D-4A3C-A52B-12C991F  | 13/11/2021 17:38   |        |
| 7zip                             | 22/01/2021 15:38 |        |              | ] 📕 7z  | rip                            | 22/01/2021 15:38   |        |
| 7zS4D0D0E5E                      | 21/01/2021 17:02 |        |              | ] 📕 7z  | S4D0D0E5E                      | 21/01/2021 17:02   |        |
| 305A148A-4B42-47BA-B5F2-7E4050E  | 14/03/2021 12:14 |        |              | ] 📜 30  | 05A148A-4B42-47BA-B5F2-7E4050E | 14/03/2021 12:14   |        |
| 890D5EA8-7FFA-420C-B2E3-75CD645  | 30/05/2021 10:58 |        |              | ] 📜 89  | 00D5EA8-7FFA-420C-B2E3-75CD645 | 30/05/2021 10:58   |        |
| 5761395B-62AC-48D0-8A34-6425D9C  | 08/10/2021 20:59 |        |              | ] 📜 57  | 761395B-62AC-48D0-8A34-6425D9C | 08/10/2021 20:59   |        |
| A8DCABE7-BC9B-4C97-9DA5-001889   | 21/01/2021 10:03 |        |              | ] 📙 A8  | BDCABE7-BC9B-4C97-9DA5-001889  | 21/01/2021 10:03   |        |
| acrocef_low                      | 22/11/2021 23:40 |        |              | ] 📙 ac  | :rocef_low                     | 22/11/2021 23:40   |        |
| acrord32_sbx                     | 22/11/2021 23:34 |        |              | ] 📙 ac  | crord32_sbx                    | 22/11/2021 23:34   |        |
| acrord32_super_sbx               | 28/02/2021 10:47 |        |              | ] 📕 ac  | crord32_super_sbx              | 28/02/2021 10:47   |        |
| ActivityVisualCache              | 04/02/2021 17:33 |        |              | Ac      | ctivityVisualCache             | 04/02/2021 17:33   |        |
| AD41C256-07AE-4565-A359-39DA74   | 23/08/2021 00:39 |        |              | ] 📜 A[  | D41C256-07AE-4565-A359-39DA74  | 23/08/2021 00:39   |        |
| Adobe_ADMLogs                    | 21/01/2021 10:03 |        |              | Ac      | dobe_ADMLogs                   | 21/01/2021 10:03   |        |
| 📙 AdobeDownload                  | 09/09/2021 09:49 |        |              | Ac      | dobeDownload                   | 09/09/2021 09:49   |        |
| 📙 AirDroid                       | 05/09/2021 19:07 |        |              | ] 📙 Ai  | rDroid                         | 05/09/2021 19:07   |        |
| BCLTMP                           | 29/09/2021 21:05 |        |              | ] 📕 BC  | CLTMP                          | 29/09/2021 21:05   |        |
| CDM                              | 12/01/2021 18:11 |        |              | CE      | M                              | 12/01/2021 18:11   |        |
| 📙 DLPtemp                        | 12/09/2021 15:54 |        |              | DI DI   | LPtemp                         | 12/09/2021 15:54   |        |
| 📜 DriverHub                      | 12/01/2021 17:56 |        |              | ] 📕 Dr  | riverHub                       | 12/01/2021 17:56   |        |
| E7EC7E98-1561-4CB8-A636-CCAC095  | 04/02/2021 16:15 |        |              | ] 📕 E7  | 2C7E98-1561-4CB8-A636-CCAC095  | 04/02/2021 16:15   |        |
| etcher                           | 18/11/2021 17:03 |        |              | ete     | cher                           | 18/11/2021 17:03   |        |
| 📙 hsperfdata_Famille             | 19/11/2021 10:39 |        |              | hs 📕    | perfdata_Famille               | 19/11/2021 10:39   |        |
| 📜 InPixio Photo                  | 30/03/2021 00:05 |        |              | j 📕 Inf | Pixio Photo                    | 30/03/2021 00:05   |        |
|                                  |                  |        |              |         |                                | 24 (04 (2024 47 02 |        |

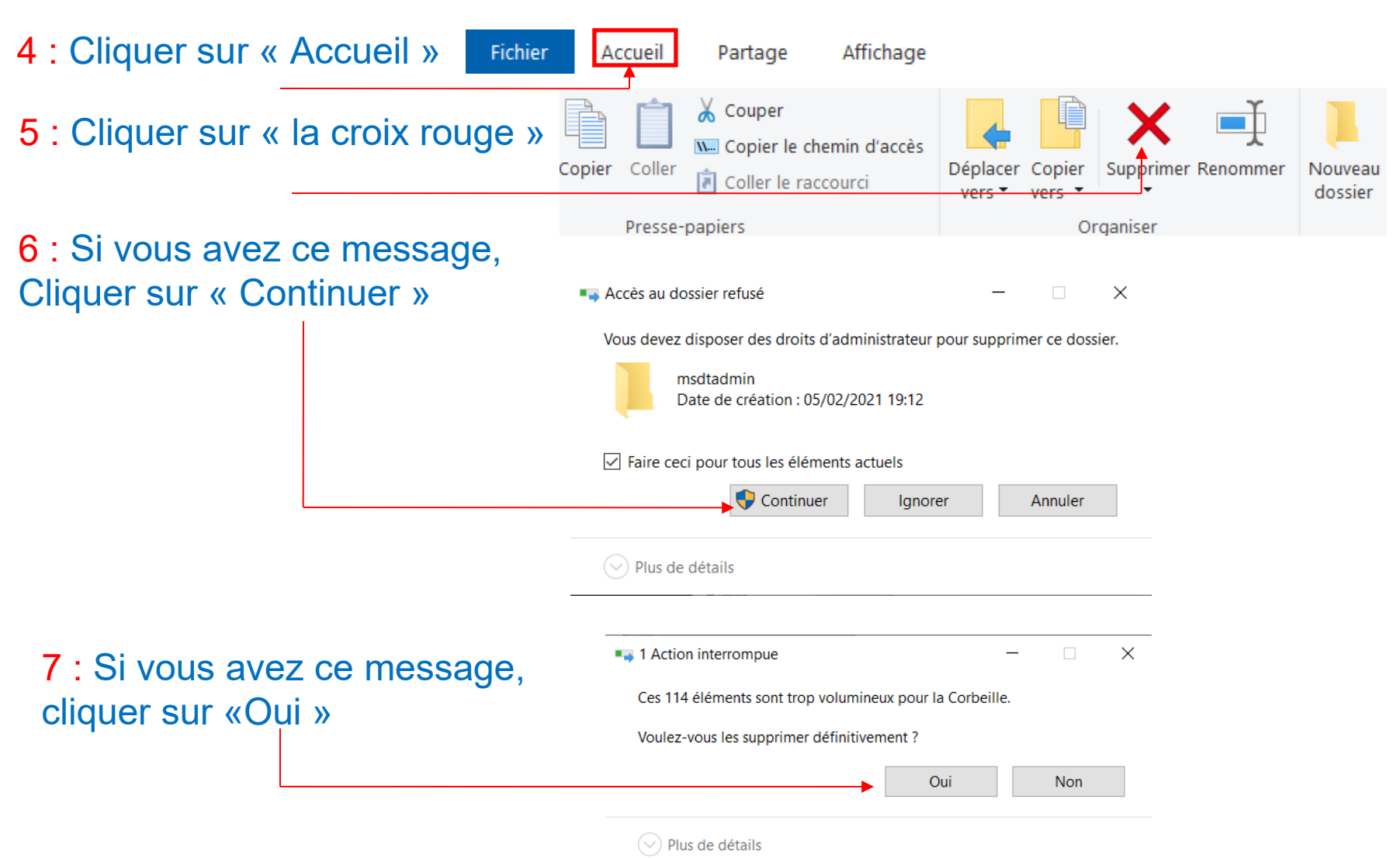

Dossier en cours d'utilisation

8 : Si vous avez ce message, Cocher la case « Faire d pour tous les éléments a et cliquer sur «Ignorer»

| aire<br>ents<br>prer» | ceci<br><u>actuels</u>       | Cette action ne pe<br>ouvert dans un au<br>Fermez le dossier<br>avast_<br>Date de | eut pas être réalisé<br>tre programme.<br>ou le fichier, et ré<br>e création : 11/01/ | ée car le dossie<br>essayez.<br>'2021 19:48 | r ou l'un de | s fichiers est |
|-----------------------|------------------------------|-----------------------------------------------------------------------------------|---------------------------------------------------------------------------------------|---------------------------------------------|--------------|----------------|
|                       |                              | Faire ceci pour                                                                   | tous les éléments                                                                     | actuels                                     |              |                |
|                       |                              |                                                                                   | Recommencer                                                                           | Ignorer                                     |              | Annuler        |
|                       |                              | ⊘ Plus de détail                                                                  | S                                                                                     |                                             |              |                |
| 🖐 99% t               | terminé                      |                                                                                   | -                                                                                     | -                                           | ×            |                |
| Suppr<br>99%          | ession de 26 élém<br>terminé | ients de Temp                                                                     |                                                                                       | н                                           | ×            |                |

X

Plus de détails

3. Dossier temp

#### **Comment procéder?**

- 1 : Faire un clique droit sur l'icône « Windows »
- 2 : Dans la boite de dialogue, Taper « temp », puis cliquer sur le bouton « OK »

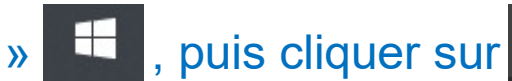

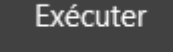

| np», | 🖅 Exécu | ter X                                                                                                  |
|------|---------|----------------------------------------------------------------------------------------------------|
|      |         | Entrez le nom d'un programme, dossier, document ou ressource Internet, et Windows l'ouvrira pour vous. |
|      | Ouvri . | temp ~                                                                                                 |
|      |         | OK Annuler Parcourir                                                                                   |

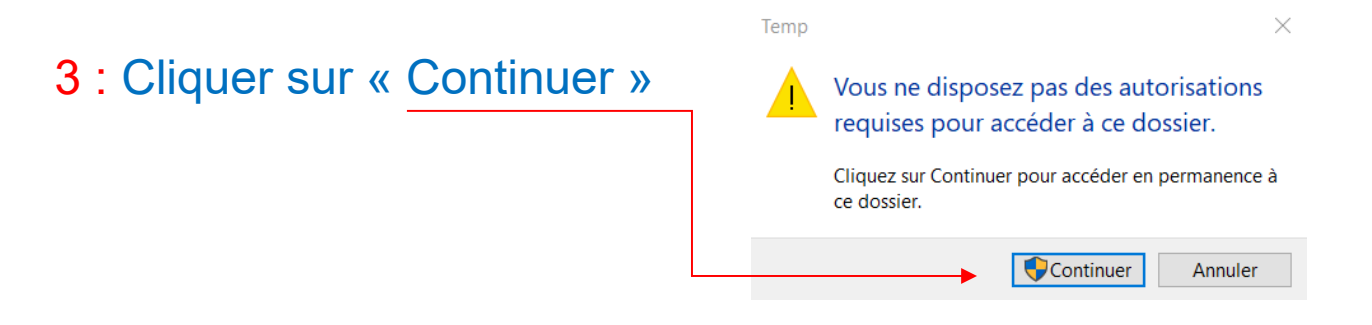

4 : Une liste de dossier et de fichier apparait, cliquer sur <u>le petit carré devant Nom</u> pour tout sélectionner

> Ce PC > Windows (C:) > Windows > Temp >

| Nom                               | Modifié le       | Туре                | Taille   | ✓ tom                    |                 | Modifié le       | Туре                | Taille   |
|-----------------------------------|------------------|---------------------|----------|--------------------------|-----------------|------------------|---------------------|----------|
| _6D91959A-F7E9-4455-ABDF-8153C2   | 08/10/2021 20:59 | Dossier de fichiers |          | 🗹 📙 _6D91959A-F7E9-445   | 5-ABDF-8153C2   | 08/10/2021 20:59 | Dossier de fichiers |          |
| 📙 _41A6BB39-CB70-4B98-BD3A-868D4  | 12/07/2021 12:08 | Dossier de fichiers |          | 🗹 📙 _41A6BB39-CB70-4B9   | 8-BD3A-868D4    | 12/07/2021 12:08 | Dossier de fichiers |          |
| avast_                            | 20/11/2021 16:42 | Dossier de fichiers |          | 🗹 📙 _avast_              |                 | 20/11/2021 16:42 | Dossier de fichiers |          |
| _C0DBD635-92AF-4D2C-A84F-663B72   | 15/10/2021 20:44 | Dossier de fichiers |          | CODBD635-92AF-4D         | 2C-A84F-663B72  | 15/10/2021 20:44 | Dossier de fichiers |          |
| 📕 avast_ash2                      | 22/11/2021 17:16 | Dossier de fichiers |          | 🗹 📙 avast_ash2           |                 | 22/11/2021 17:16 | Dossier de fichiers |          |
| 📙 Crashpad                        | 18/11/2021 19:24 | Dossier de fichiers |          | 🗹 📙 Crashpad             |                 | 18/11/2021 19:24 | Dossier de fichiers |          |
| MsEdgeCrashpad                    | 09/09/2021 09:49 | Dossier de fichiers |          | 🗹 📙 MsEdgeCrashpad       |                 | 09/09/2021 09:49 | Dossier de fichiers |          |
| 📙 RtWlan                          | 12/07/2021 20:48 | Dossier de fichiers |          | 🗹 📙 RtWlan               |                 | 12/07/2021 20:48 | Dossier de fichiers |          |
| 📕 TeamViewer                      | 05/09/2021 19:17 | Dossier de fichiers |          | 🗹 📙 TeamViewer           |                 | 05/09/2021 19:17 | Dossier de fichiers |          |
| 📙 Weblnstaller                    | 13/11/2021 17:38 | Dossier de fichiers |          | 🗹 📙 WebInstaller         |                 | 13/11/2021 17:38 | Dossier de fichiers |          |
| WinSAT                            | 08/10/2021 21:10 | Dossier de fichiers | <b></b>  | 🗹 📙 WinSAT               |                 | 08/10/2021 21:10 | Dossier de fichiers |          |
| 5b521558-05c1-425c-8b31-f9d1c7075 | 22/11/2021 20:57 | Fichier TMP         | 0 Ko     | Sb521558-05c1-425c-      | 8b31-f9d1c7075  | 22/11/2021 20:57 | Fichier TMP         | 0 Ko     |
| 6a84cec0-5379-4c63-ae3f-08e20b373 | 18/11/2021 22:56 | Fichier TMP         | 0 Ko     | Ga84cec0-5379-4c63-      | ae3f-08e20b373  | 18/11/2021 22:56 | Fichier TMP         | 0 Ко     |
| 797d6af9-d117-4d3e-8e5a-3dbb33f5f | 18/11/2021 22:56 | Fichier TMP         | 0 Ko     | 🔽 🗋 797d6af9-d117-4d3e-  | -8e5a-3dbb33f5f | 18/11/2021 22:56 | Fichier TMP         | 0 Ко     |
| AdobeARM.log                      | 22/11/2021 23:43 | Document texte      | 1 Ko     | AdobeARM.log             |                 | 22/11/2021 23:43 | Document texte      | 1 Ko     |
| AdobeARM_Helper.log               | 22/11/2021 23:41 | Document texte      | 1 Ko     | AdobeARM_Helper.lo       | g               | 22/11/2021 23:41 | Document texte      | 1 Ko     |
| AdobeSFX.log                      | 22/11/2021 23:43 | Document texte      | 2 Ko     | AdobeSFX.log             |                 | 22/11/2021 23:43 | Document texte      | 2 Ko     |
| 🔬 ArmReport.ini                   | 22/11/2021 23:43 | Paramètres de con   | 2 Ko     | 🖂 🔬 ArmReport.ini        |                 | 22/11/2021 23:43 | Paramètres de con   | 2 Ko     |
| C407a0bb-593b-422a-b05c-e73a3d0c  | 14/11/2021 10:33 | Fichier TMP         | 2 780 Ko | 🗹 🗋 c407a0bb-593b-422a   | -b05c-e73a3d0c  | 14/11/2021 10:33 | Fichier TMP         | 2 780 Ko |
| chrome_installer.log              | 18/11/2021 19:24 | Document texte      | 25 Ko    | ✓ Chrome_installer.log   |                 | 18/11/2021 19:24 | Document texte      | 25 Ko    |
| ddc41cb5-14bb-412d-893c-ef87cc1c2 | 22/11/2021 20:57 | Fichier TMP         | 0 Ko     | ddc41cb5-14bb-412d       | -893c-ef87cc1c2 | 22/11/2021 20:57 | Fichier TMP         | 0 Ko     |
| Ipksetup-20211113-172426-0.log    | 13/11/2021 17:24 | Document texte      | 4 Ko     | ☑ 📄 Ipksetup-20211113-13 | 72426-0.log     | 13/11/2021 17:24 | Document texte      | 4 Ko     |
| Ipksetup-20211114-113513-0.log    | 14/11/2021 11:35 | Document texte      | 4 Ko     | 🔽 📄 Ipksetup-20211114-1  | 13513-0.log     | 14/11/2021 11:35 | Document texte      | 4 Ko     |

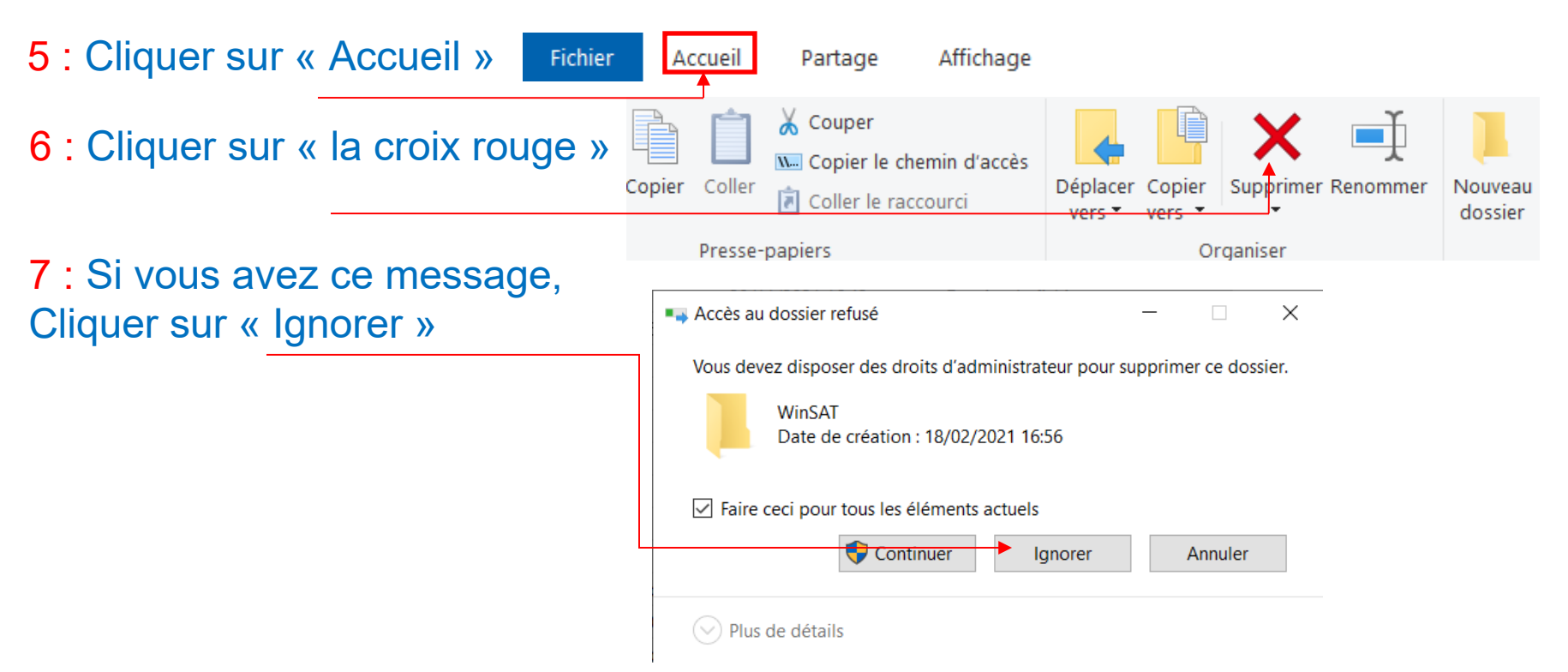

Dossier en cours d'utilisation

8 : Si vous avez ce message, Cocher la case « Faire ceci pour tous les <u>éléments actuels</u> et cliquer sur «Ignorer»

| mooougo,                                | ·                                                                                                    |
|-----------------------------------------|----------------------------------------------------------------------------------------------------|
| aire ceci                               | Cette action ne peut pas être réalisée car le dossier ou l'un des fichiers est<br>ouvert dans un autre programme.                                                                                                |
| orer»                                   | Fermez le dossier ou le fichier, et réessayez.         _avast_         _avast_         Date de création : 11/01/2021 19:48         ✓ Faire ceci pour tous les éléments actuels         Recommencer       Ignorer |
| 🖐 99% terminé                           | Plus de détails                                                                                                    |
| Suppression de 26 élémer<br>99% terminé | nts de Temp<br>II ×                                                                                                    |

 $\times$ 

Plus de détails

#### 4. Dossier prefetch

#### **Comment procéder?**

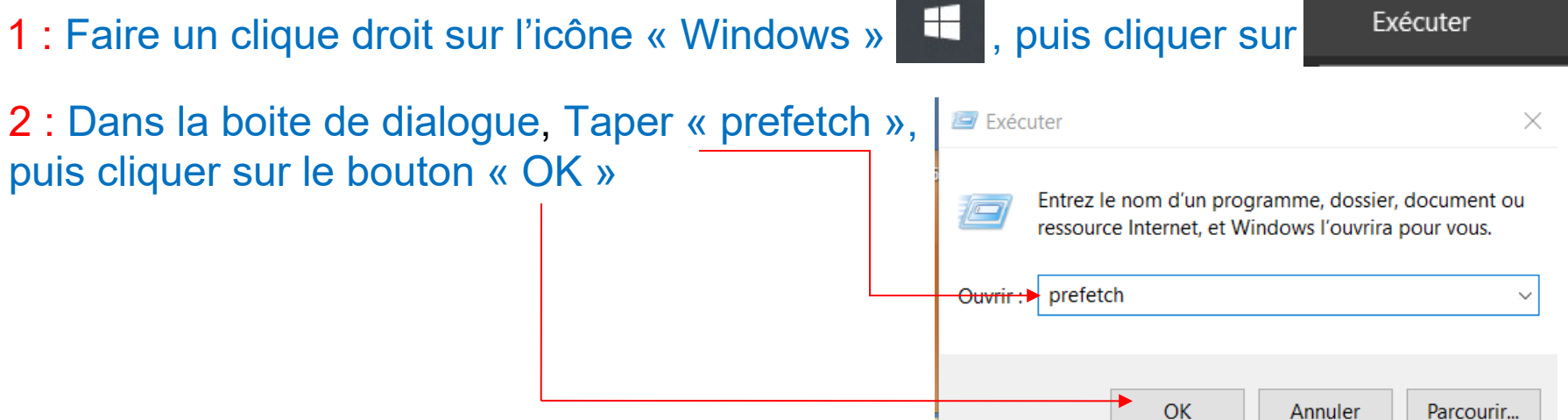

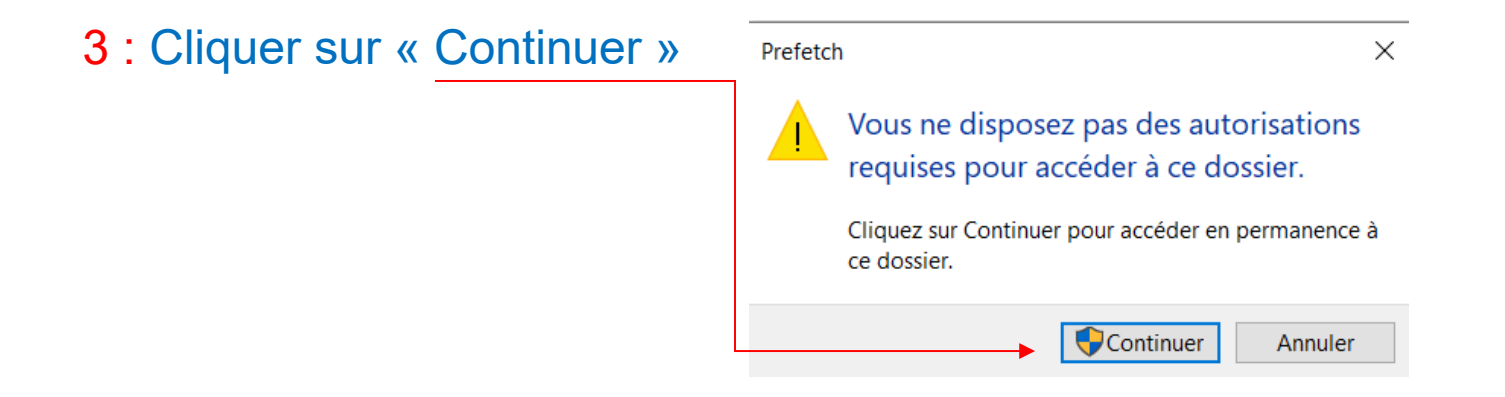

4 : Une liste de dossier et de fichier apparait, cliquer sur le petit carré devant Nom pour tout sélectionner

> Ce PC > Windows (C:) > Windows > Prefetch

| Modifié le       | Туре                                                                                                    | Taille                                                                                                    |                                                                                                    |
|------------------|----------------------------------------------------------------------------------------------------|----------------------------------------------------------------------------------------------------|----------------------------------------------------------------------------------------------------|
| 21/11/2020 07:03 | Dossier de fichiers                                                                                                    |                                                                                                    |                                                                                                    |
| 18/09/2021 23:42 | Fichier PF                                                                                                    | 9 Ko                                                                                                    |                                                                                                    |
| 15/03/2021 18:09 | Fichier PF                                                                                                    | 6 Ko                                                                                                    |                                                                                                    |
| 17/11/2021 21:59 | Fichier PF                                                                                                    | 99 Ko                                                                                                    |                                                                                                    |
| 18/11/2021 19:24 | Fichier PF                                                                                                    | 25 Ko                                                                                                    |                                                                                                    |
| 22/11/2021 23:34 | Fichier PF                                                                                                    | 14 Ko                                                                                                    |                                                                                                    |
| 22/11/2021 23:34 | Fichier PF                                                                                                    | 50 Ko                                                                                                    |                                                                                                    |
| 22/11/2021 23:41 | Fichier PF                                                                                                    | 47 Ko                                                                                                    |                                                                                                    |
| 22/11/2021 23:43 | Fichier PF                                                                                                    | 4 Ko                                                                                                    |                                                                                                    |
| 31/08/2021 22:59 | Fichier PF                                                                                                    | 11 Ko                                                                                                    |                                                                                                    |
| 22/11/2021 23:43 | Fichier PF                                                                                                    | 34 Ko                                                                                                    |                                                                                                    |
| 22/11/2021 23:41 | Fichier PF                                                                                                    | 9 Ko                                                                                                    |                                                                                                    |
| 14/11/2021 11:27 | Fichier PF                                                                                                    | 7 Ко                                                                                                    |                                                                                                    |
| 22/11/2021 17:19 | Fichier PF                                                                                                    | 15 Ko                                                                                                    |                                                                                                    |
| 22/11/2021 23:43 | Fichier PF                                                                                                    | 3 Ko                                                                                                    |                                                                                                    |
| 18/11/2021 22:40 | Fichier PF                                                                                                    | 19 Ko                                                                                                    |                                                                                                    |
| 22/11/2021 16:49 | Fichier PF                                                                                                    | 8 Ko                                                                                                    |                                                                                                    |
| 20/11/2021 15:57 | Fichier PF                                                                                                    | 8 Ko                                                                                                    |                                                                                                    |
| 18/09/2021 23:40 | Fichier PF                                                                                                    | 12 Ko                                                                                                    |                                                                                                    |
| 22/11/2021 23:48 | Fichier PF                                                                                                    | 10 Ko                                                                                                    |                                                                                                    |
| 22/11/2021 10:39 | Fichier PF                                                                                                    | 21 Ko                                                                                                    |                                                                                                    |
| 19/11/2021 00:30 | Fichier PF                                                                                                    | 11 Ko                                                                                                    |                                                                                                    |
| 22/11/2021 23:40 | Fichier PF                                                                                                    | 25 Ko                                                                                                    |                                                                                                    |
| 22/11/2021 10:39 | Fichier PF                                                                                                    | 23 Ko                                                                                                    |                                                                                                    |
| 22/11/2021 23:33 | Fichier PF                                                                                                    | 52 Ko                                                                                                    |                                                                                                    |
| 12/09/2021 01:02 | Fichier PF                                                                                                    | 14 Ko                                                                                                    |                                                                                                    |
| 22/11/2021 16:48 | Fichier PF                                                                                                    | 3 Ko                                                                                                    |                                                                                                    |
|                  | Modifié le<br>21/11/2020 07:03<br>18/09/2021 23:42<br>15/03/2021 18:09<br>17/11/2021 21:59<br>18/11/2021 19:24<br>22/11/2021 23:34<br>22/11/2021 23:34<br>22/11/2021 23:43<br>21/08/2021 22:59<br>22/11/2021 23:43<br>22/11/2021 23:43<br>18/11/2021 11:27<br>22/11/2021 12:7<br>18/09/2021 23:43<br>18/11/2021 22:40<br>22/11/2021 15:57<br>18/09/2021 23:40<br>22/11/2021 10:39<br>19/11/2021 00:30<br>22/11/2021 23:33<br>12/09/2021 01:02<br>22/11/2021 10:28<br>22/11/2021 10:28<br>2 | Modifié le         Type           21/11/2020 07:03         Dossier de fichiers           18/09/2021 23:42         Fichier PF           15/03/2021 18:09         Fichier PF           15/03/2021 18:09         Fichier PF           17/11/2021 21:59         Fichier PF           18/11/2021 19:24         Fichier PF           22/11/2021 23:34         Fichier PF           22/11/2021 23:34         Fichier PF           22/11/2021 23:43         Fichier PF           22/11/2021 23:43         Fichier PF           22/11/2021 23:43         Fichier PF           22/11/2021 23:43         Fichier PF           22/11/2021 23:43         Fichier PF           22/11/2021 23:43         Fichier PF           22/11/2021 13:43         Fichier PF           22/11/2021 13:43         Fichier PF           22/11/2021 16:49         Fichier PF           22/11/2021 15:57         Fichier PF           22/11/2021 15:57         Fichier PF           22/11/2021 10:39         Fichier PF           22/11/2021 10:39         Fichier PF           22/11/2021 10:39         Fichier PF           22/11/2021 10:39         Fichier PF           22/11/2021 10:39         Fichier PF           2 | Modifié le         Type         Taille           21/11/2020 07:03         Dossier de fichiers           18/09/2021 23:42         Fichier PF         9 Ko           15/03/2021 18:09         Fichier PF         9 Ko           15/03/2021 18:09         Fichier PF         9 Ko           17/11/2021 21:59         Fichier PF         99 Ko           18/11/2021 19:24         Fichier PF         90 Ko           22/11/2021 23:34         Fichier PF         14 Ko           22/11/2021 23:34         Fichier PF         47 Ko           22/11/2021 23:43         Fichier PF         41 Ko           22/11/2021 23:43         Fichier PF         4 Ko           21/10/201 23:43         Fichier PF         9 Ko           1/08/2021 22:59         Fichier PF         9 Ko           22/11/2021 23:43         Fichier PF         9 Ko           1/11/2021 11:27         Fichier PF         9 Ko           14/11/2021 11:27         Fichier PF         15 Ko           22/11/2021 12:34         Fichier PF         9 Ko           18/11/2021 12:40         Fichier PF         15 Ko           22/11/2021 13:57         Fichier PF         15 Ko           22/11/2021 16:49         Fichier PF         12 Ko |

|                                     | Modifié le       | Туре                | Taille |
|-------------------------------------|------------------|---------------------|--------|
| 🖂 📙 ReadyBoot                       | 21/11/2020 07:03 | Dossier de fichiers |        |
| UU14D2N.TMP-EB07D40F.pf             | 18/09/2021 23:42 | Fichier PF          | 9 Ko   |
| ZG.EXE-C1C00947.pf                  | 15/03/2021 18:09 | Fichier PF          | 6 Ko   |
| 7ZG.EXE-F49B3D46.pf                 | 17/11/2021 21:59 | Fichier PF          | 99 Ko  |
| 96.0.4664.45_95.0.4638.69_CHR-53AD3 | 18/11/2021 19:24 | Fichier PF          | 25 Ko  |
| ACRORD32.EXE-F7519AA2.pf            | 22/11/2021 23:34 | Fichier PF          | 14 Ko  |
| ACRORD32.EXE-F7519AA3.pf            | 22/11/2021 23:34 | Fichier PF          | 50 Ko  |
| ACRORDRDCX642100720099_FR_FR8       | 22/11/2021 23:41 | Fichier PF          | 47 Ko  |
| ADELRCP.EXE-04962C94.pf             | 22/11/2021 23:43 | Fichier PF          | 4 Ko   |
| ADOBEAPPLICATIONMANAGER.EXE-5       | 31/08/2021 22:59 | Fichier PF          | 11 Ko  |
| ADOBEARM.EXE-F9223367.pf            | 22/11/2021 23:43 | Fichier PF          | 34 Ko  |
| ADOBEARMHELPER.EXE-FA58E1EF.pf      | 22/11/2021 23:41 | Fichier PF          | 9 Ko   |
| ADVISORINSTALLER.EXE-A2AAB74F.pf    | 14/11/2021 11:27 | Fichier PF          | 7 Ko   |
| APPLICATIONFRAMEHOST.EXE-8CE9A      | 22/11/2021 17:19 | Fichier PF          | 15 Ko  |
| ARMSVC.EXE-A68AEAE4.pf              | 22/11/2021 23:43 | Fichier PF          | 3 Ko   |
| ASWIDSAGENT.EXE-49D93A96.pf         | 18/11/2021 22:40 | Fichier PF          | 19 Ko  |
| ASWOFFERTOOL.EXE-90180C34.pf        | 22/11/2021 16:49 | Fichier PF          | 8 Ko   |
| ATIECLXX.EXE-FA54218D.pf            | 20/11/2021 15:57 | Fichier PF          | 8 Ko   |
| AU_EXE-3F12DA0A.pf                  | 18/09/2021 23:40 | Fichier PF          | 12 Ko  |
| AUDIODG.EXE-AB22E9A6.pf             | 22/11/2021 23:48 | Fichier PF          | 10 Ko  |
| AVASTUI.EXE-19622E3D.pf             | 22/11/2021 10:39 | Fichier PF          | 21 Ko  |
| AVASTUI.EXE-19622E35.pf             | 19/11/2021 00:30 | Fichier PF          | 11 Ko  |
| AVASTUI.EXE-19622E36.pf             | 22/11/2021 23:40 | Fichier PF          | 25 Ko  |
| AVASTUI.EXE-19622E37.pf             | 22/11/2021 10:39 | Fichier PF          | 23 Ko  |
| AVBUGREPORT.EXE-90230411.pf         | 22/11/2021 23:33 | Fichier PF          | 52 Ko  |
| AVCONSENT.EXE-C24AECC9.pf           | 12/09/2021 01:02 | Fichier PF          | 14 Ko  |
| AVLAUNCH.EXE-375FA186.pf            | 22/11/2021 16:48 | Fichier PF          | 3 Ko   |

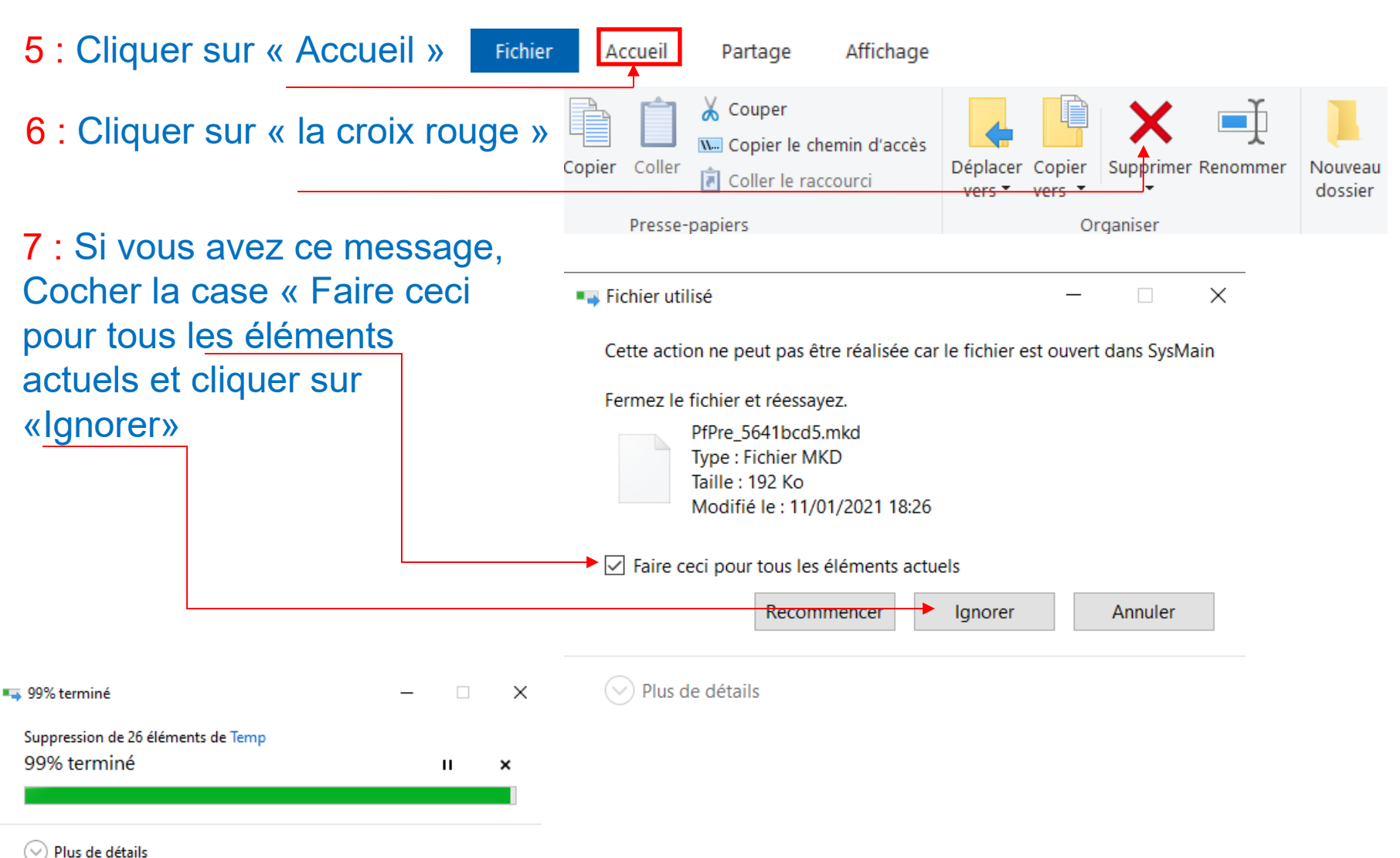

#### 5. Point de restauration

#### **Comment procéder?**

1 : Faire un clique droit sur l'icône « Windows » 📕 , puis cliquer sur

2 : Dans la boite de dialogue, Taper « point de restauration »,  $\mathcal{P}$  point de restauration puis cliquer sur « Créer un point de restauration »

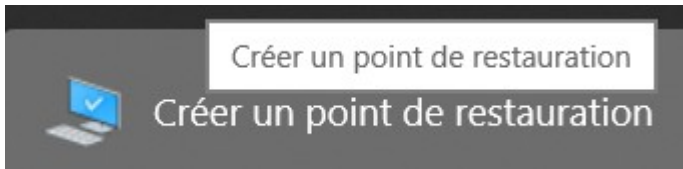

Rechercher

| <mark>3</mark> : Sélectionner « Windov<br>Et cliquer sur « Configure | vs (C:) (système)<br>r » | Propriétés système                                                                                                    |                                      | ×                      |  |
|----------------------------------------------------------------------|--------------------------|----------------------------------------------------------------------------------------------------|--------------------------------------|------------------------|--|
|                                                                      |                          | Nom de l'ordinateur                                                                                                    |                                      | Matériel               |  |
|                                                                      |                          | Paramètres système avancés                                                                                                    | Protection du système                | Utilisation à distance |  |
|                                                                      |                          | Utilisez la protection du système indésirable.                                                                                       | système pour annuler tout            | e modification         |  |
|                                                                      |                          | Restaurer le système                                                                                                    |                                      |                        |  |
|                                                                      |                          | Vous pouvez annuler les modific<br>système en rétablissant l'ordinal<br>antérieur en choisissant un point<br>restauration précédent. | cations<br>teur à un état<br>de      | iration du système     |  |
|                                                                      |                          | Paramètres de protection —                                                                                                    |                                      |                        |  |
|                                                                      |                          | Lecteurs disponibles                                                                                                    | Protection                           | 1                      |  |
|                                                                      |                          | Windows (C:) (Système)                                                                                                    | Activée                              |                        |  |
|                                                                      |                          | DATA (D:)                                                                                                    | Désactivé                            | ée                     |  |
|                                                                      |                          |                                                                                                    |                                      |                        |  |
|                                                                      |                          | Configurez des paramètres de                                                                                                    | restauration, gérez                  | Configurer             |  |
|                                                                      |                          | restauration.                                                                                                    |                                      |                        |  |
|                                                                      |                          | Créez un point de restauration i<br>les lecteurs dont la protection c<br>activée.                                                    | immédiatement pour<br>du système est | Créer                  |  |
|                                                                      |                          |                                                                                                    |                                      |                        |  |
|                                                                      |                          |                                                                                                    | OK Anr                               | nuler Appliquer        |  |

| 3 : Cliquer sur « Supprimer » | Protection système pour Windows (C:)                                                                                                    |
|-------------------------------|----------------------------------------------------------------------------------------------------|
|                               | Paramètres de restauration                                                                                                    |
|                               | En activant la protection du système, vous pouvez annuler les modifications indésirables en restaurant l'ordinateur à un état antérieur.                                                                                             |
|                               | Activer la protection du système                                                                                                    |
|                               | O Désactiver la protection du système                                                                                                    |
|                               |                                                                                                    |
|                               |                                                                                                    |
|                               | Utilisation de l'espace disque                                                                                                    |
|                               | Vous pouvez régler l'espace disque maximal utilisé pour la protection du<br>système. À mesure que l'espace se remplit, les anciens points de<br>restauration sont supprimés afin de libérer de la place pour les nouveaux<br>points. |
|                               | 532,42 Mo<br>Utilisation actuelle :                                                                                                    |
|                               | Utilisation max :                                                                                                    |
|                               | 5% (5,92 Go)                                                                                                    |
|                               | Supprimer tous les points de restauration pour ce                                                                                                    |
|                               | lecteur.                                                                                                    |
|                               |                                                                                                    |

OK

Annuler

Appliquer

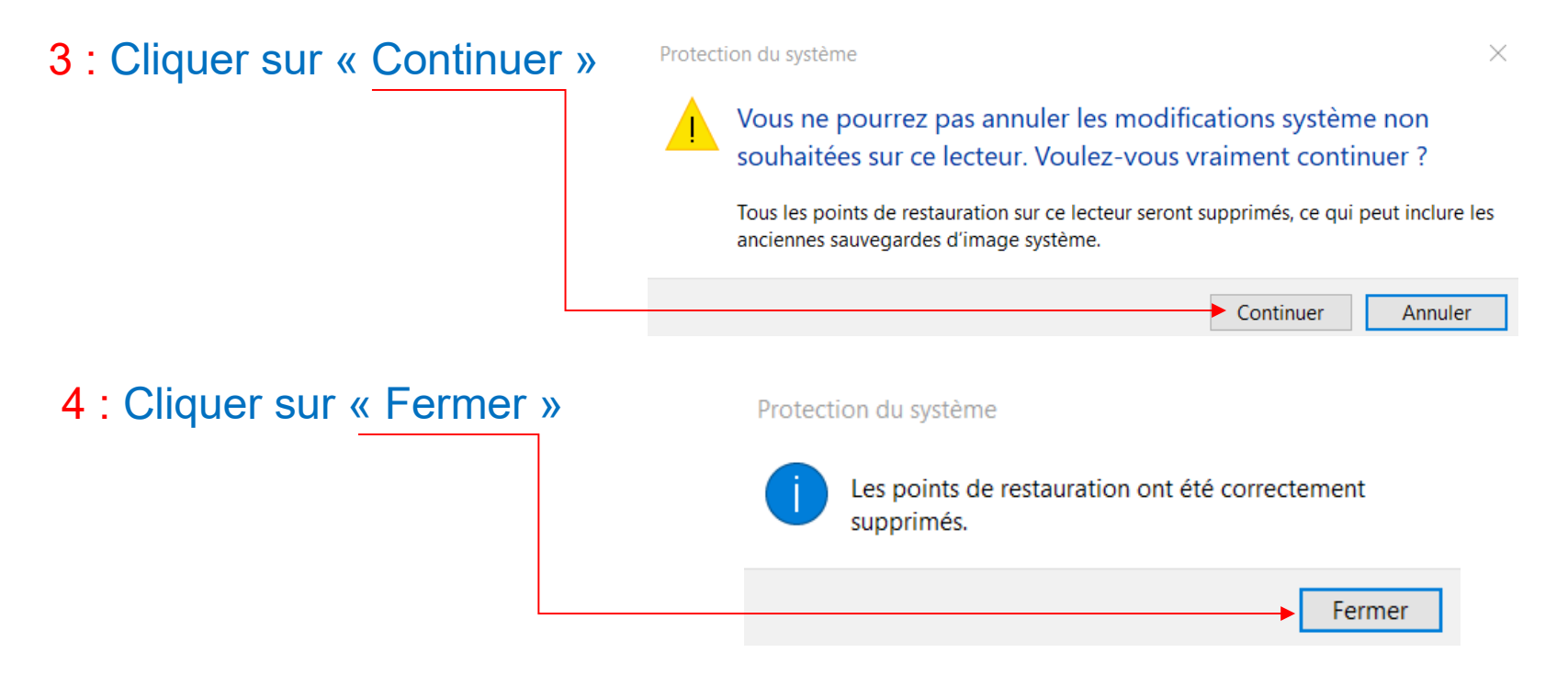

5 : Vérifier que le curseur « <u>Utilisation max: est à 5%</u> Sinon le déplacer et cliquer sur « Appliquer » Et le bouton « OK »

| Protection système pour Windows (C:)                                                                                                    |
|----------------------------------------------------------------------------------------------------|
| Paramètres de restauration                                                                                                    |
| En activant la protection du système, vous pouvez annuler les modifications indésirables en restaurant l'ordinateur à un état antérieur.                                                                                             |
| Activer la protection du système                                                                                                    |
| O Désactiver la protection du système                                                                                                    |
|                                                                                                    |
|                                                                                                    |
| Utilisation de l'espace disque                                                                                                    |
| Vous pouvez régler l'espace disque maximal utilisé pour la protection du<br>système. À mesure que l'espace se remplit, les anciens points de<br>restauration sont supprimés afin de libérer de la place pour les nouveaux<br>points. |
| 0 octets<br>Utilisation actuelle :                                                                                                    |
| Utilisation max :                                                                                                    |
| 5% (5,92 Go)                                                                                                    |
| Supprimer tous les points de restauration pour ce lecteur. Supprimer                                                                                                    |
|                                                                                                    |
| OK Annuler Appliquer                                                                                                    |

Création d'un nouveau point de restauration

6 : Cliquer sur le bouton « Créer »

| Propriétés système                                                                                                    | ×                                                    |
|----------------------------------------------------------------------------------------------------|------------------------------------------------------|
| Nom de l'ordinateur<br>Paramètres système avancés Protection                                                                                                    | Matériel<br>on du système Utilisation à distance     |
| Utilisez la protection du système p<br>système indésirable.                                                                                                    | oour annuler toute modification                      |
| Restaurer le système                                                                                                    |                                                      |
| Vous pouvez annuler les modifications<br>système en rétablissant l'ordinateur à un é                                                                                                    | Restauration du système                              |
| antérieur en choisissant un point de restauration précédent.                                                                                                    |                                                      |
| Paramètres de protection                                                                                                    |                                                      |
| Lecteurs disponibles                                                                                                    | Protection                                           |
| 👟 Windows (C:) (Système)                                                                                                    | Activée                                              |
|                                                                                                    |                                                      |
| DATA (D:)                                                                                                    | Désactivée                                           |
| Configurez des paramètres de restauration<br>l'espace disque et supprimez des points<br>restauration.                                                                                                    | Désactivée<br>on, gérez<br>de                        |
| Configurez des paramètres de restauration<br>l'espace disque et supprimez des points<br>restauration.<br>Créez un point de restauration immédiate<br>les lecteurs dont la protection du système<br>activée. | Désactivée<br>on, gérez<br>de<br>Configurer<br>e est |

#### 7 : Taper le nom du point de restauration ex: point de restauration du 24 novembre 2021

| Protection du système                                                                          | ×                                                    | Protection du système                                           | ×                                                                                                    |
|------------------------------------------------------------------------------------------------|------------------------------------------------------|-----------------------------------------------------------------|----------------------------------------------------------------------------------------------------|
| Créer un point de restauration                                                                 | n                                                    | Créer un point de re                                            | estauration                                                                                                    |
| Entrez une description pour vous aider à ider<br>date et l'heure actuelles sont ajoutées autor | ntifier le point de restauration. La<br>natiquement. | Entrez une description pour v<br>date et l'heure actuelles sont | ous aider à identifier le point de restauration. La<br>ajoutées automatiquement.                                                                                                    |
|                                                                                                |                                                      | Point de restauration du 24                                     | novembre 2021                                                                                                    |
|                                                                                                | Créer Annuler                                        |                                                                 | Créer Annuler                                                                                                    |
| Protection du système                                                                          | 8 · Cliq                                             | Jer sur « Créer »                                               | 10 : Cliquer sur                                                                                                    |
| Création d'un point de restauration                                                            |                                                      |                                                                 | Ie bouton « OK »         Paramètres de protection         Lecteurs disponibles         ♥ Windows (C) (Système)         Activée         DAtactivée                                                                      |
| Protection du système<br>Le point de restauration a été créé.                                  | <mark>9</mark> : Cliqu<br>le bouto                   | er sur<br>on « fermer »                                         | Configurez des paramétres de restauration, gérez<br>l'espace disque et supprimez des points de<br>restauration.<br>Créez un point de restauration immédiatement pour<br>les lecteurs dont la protection du système est |
|                                                                                                | Fermer                                               | ]                                                               | OK Annuler Appliquer                                                                                                    |

#### 6. Cache explorateur de fichier Comment procéder?

1 : Ouvrir l'explorateur de fichier Windows,

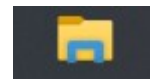

2: Cliquer sur « Affichage »

| Se PC<br>Fichier Ordinateur Affichage          |    |                                 |                 |
|------------------------------------------------|----|---------------------------------|-----------------|
|                                                |    |                                 |                 |
| $\leftarrow \rightarrow \lor \uparrow$ 🔈 Ce PC |    |                                 |                 |
| > 🛋 Images                                     | ^  | Nom ^                           | Туре            |
| > 🎝 Musique                                    |    | ∨ Dossiers (7)                  |                 |
| > 🧊 Objets 3D                                  |    | 🛄 Bureau                        | Dossier système |
| > 🥌 OneDrive                                   |    | Documents D                     | Dossier système |
| 🥦 Parties enregistrées                         |    | Images                          | Dossier système |
| > 🐌 Recherches                                 |    | Musique                         | Dossier système |
| > 🕂 Téléchargements                            |    | 🧊 Objets 3D                     | Dossier système |
| > 📑 Vidéos                                     |    | 🖊 Téléchargements               | Dossier système |
| V S Ce PC                                      |    | 🛃 Vidéos                        | Dossier système |
| > Bureau                                       | ÷. | ✓ Périphériques et lecteurs (3) | 3)              |
| > 🗐 Documents D                                |    | 💺 Windows (C:)                  | Disque local    |
|                                                |    | 🧼 DATA (D:)                     | Disque local    |
| > b Musique                                    |    | Lecteur DVD RW                  | Lecteur de CD   |

#### 3 : Cliquer sur « Option »

| Affichage                  |                                                                                          |                                             |                 |             |       |                                                                                                    |                                                                                                    |                                      | -14     |
|----------------------------|------------------------------------------------------------------------------------------|---------------------------------------------|-----------------|-------------|-------|----------------------------------------------------------------------------------------------------|----------------------------------------------------------------------------------------------------|--------------------------------------|---------|
| visualisation<br>s détails | Très grandes icône<br>Très Petites icônes<br>Très<br>Petites icônes<br>Très<br>Nosaïques | es 💽 Grandes icônes<br>E E Liste<br>Contenu | Lcônes moyennes | *<br>*<br>* | Trier | <ul> <li>☐ Grouper par ▼</li> <li>1 ▲ Ajouter des colonnes ▼</li> <li>▲ Ajuster la taille de toutes les colonnes</li> </ul> | <ul> <li>Cases à cocher des éléments</li> <li>Extensions de noms de fichiers</li> <li>Éléments masqués</li> </ul> | Masquer les éléments<br>sélectionnés | Options |
|                            |                                                                                          | Disposition                                 |                 |             |       | Affichage actuel                                                                                                    | Afficher/Masqu                                                                                                    | Jer                                  |         |

#### 4 : Cliquer sur « Effacer »

5: Cliquer sur « OK »

| Options des dossiers                                                                                                    | >       |
|----------------------------------------------------------------------------------------------------|---------|
| Général Affichage Rechercher                                                                                                    |         |
| Ouvrir l'Explorateur de<br>fichiers dans :<br>Parcourir les dossiers<br>Ouvrir tous les dossiers dans la même fenêtre<br>Ouvrir chaque dossier dans une fenêtre distincte                                                                                                    | ~       |
| Cliquer sur les éléments de la manière suivante                                                                                                    |         |
| Ouvrir les éléments par un simple clic (sélection par pointage)         Souligner les titres d'icônes comme dans mon navigateur         Ne souligner les titres d'icônes que si le pointeur e sur eux         Ouvrir les éléments par un double-clic (sélection par simple clic) | •st     |
| Déclaration de confidentialité                                                                                                    |         |
| Afficher les fichiers récemment utilisés dans Accès<br>rapide<br>Afficher les dossiers récemment utilisés dans Accès<br>rapide                                                                                                    |         |
| Effacer l'historique de l'Explorateur de                                                                                                    |         |
| fichiers<br>Paramètres par déf                                                                                                    | faut    |
| OK Annuler Ap                                                                                                    | pliquer |

#### 7. Dossier software distribution Comment procéder?

1 : Ouvrir l'explorateur de fichier Windows,

2: Cliquer sur « Windows (C:) » SCEPC

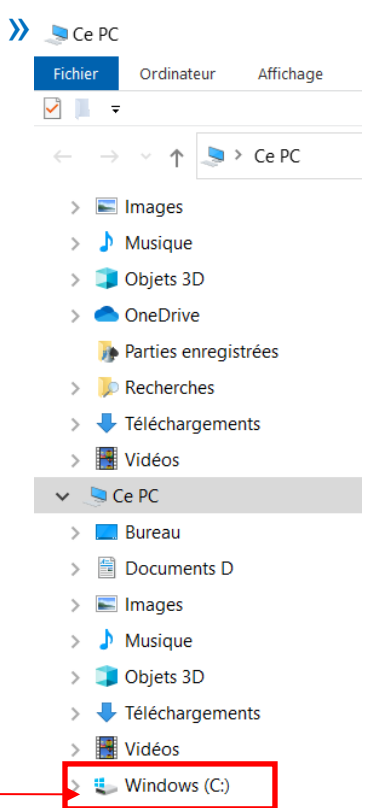

#### > Images Nom Modifié le Type Musique hpswsetup 20/01/2021 20:13 Dossier de fichiers Objets 3D PerfLogs Dossier de fichiers 07/12/2019 10:14 > OneDrive Programmes Dossier de fichiers 17/11/2021 22:03 🍺 Parties enregistrées Programmes (x86) Dossier de fichiers 17/11/2021 23:23 Utilisateurs 11/01/2021 18:37 Dossier de fichiers > > P Recherches Windows 14/11/2021 11:34 Dossier de fichiers Téléchargements siw\_debug Date de création : 07/12/2019 10:03 Ocument texte Vidéos Dossiers : addins, appcompat 🗢 Ce PC Fichiers : bfsvc.exe, bootstat.dat, comsetup.log, Core.xml, . Bureau > 🗐 Documents D > 🔚 Images ♪ Musique Objets 3D Téléchargements > 📑 Vidéos

3 : Cliquer sur « <u>Windows</u> »

> 🐛 Windows (C:)

3: Cliquer sur « SoftwareDistribution »

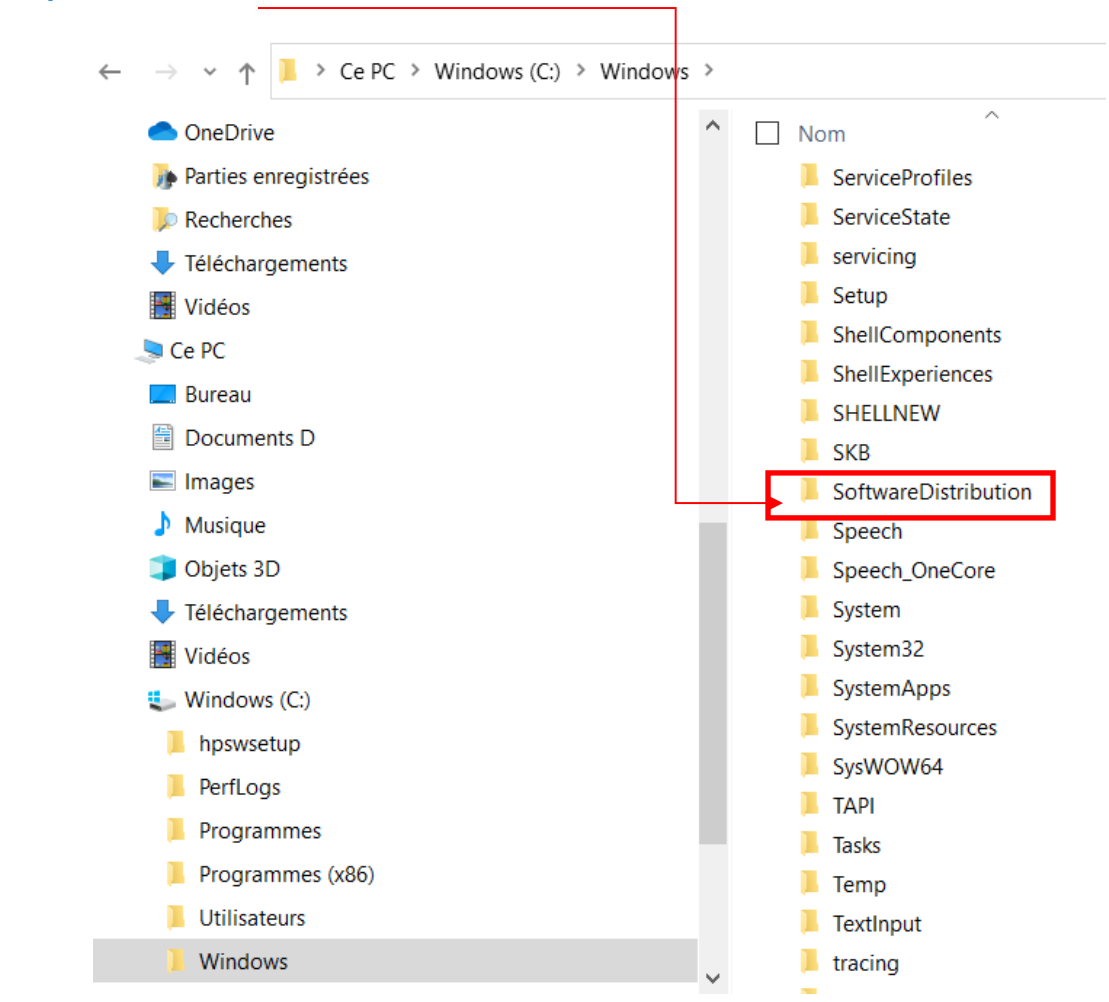

4 : Une liste de dossier et de fichier apparait, cliquer sur le petit carré devant Nom pour tout sélectionner

| SoftwareDistribution                                                                                                    |                         |
|----------------------------------------------------------------------------------------------------|-------------------------|
| Fichier Accueil Partage Affichage                                                                                                    |                         |
| 🗹 📙 👻                                                                                                    |                         |
| $\leftarrow$ $\rightarrow$ $\checkmark$ $\uparrow$ $\blacksquare$ $\rightarrow$ Ce PC $\rightarrow$ Windows (C:) $\rightarrow$ Windows $\rightarrow$ | SoftwareDistribution    |
| > 📕 SKB 🔷                                                                                                    | ^ ^                     |
| SoftwareDistribution                                                                                                    | DataStore               |
| > 📙 DataStore                                                                                                    | Download                |
| > 📙 Download                                                                                                    | PostRebootEventCache.V2 |
| PostRebootEventCache.V2                                                                                                    | 📕 SLS                   |
| > 📜 SLS                                                                                                    | ReportingEvents.log     |

| SoftwareDistribution                                                                                                    |                           |
|----------------------------------------------------------------------------------------------------|---------------------------|
| Fichier Accueil Partage Affichage                                                                                                    |                           |
| ✓                                                                                                    |                           |
| $\leftarrow$ $\rightarrow$ $\checkmark$ $\uparrow$ $\blacksquare$ $\rightarrow$ Ce PC $\rightarrow$ Windows (C:) $\rightarrow$ Window | ws > SoftwareDistribution |
| > 📜 SKB                                                                                                    | ^ ✓ Nom                   |
| 🗸 📜 SoftwareDistribution                                                                                                    | 🖂 📙 DataStore             |
| > 📜 DataStore                                                                                                    | Download                  |
| > 📜 Download                                                                                                    | PostRebootEventCache.V2   |
| PostRebootEventCache.V2                                                                                                    | SLS                       |
| > 📙 SLS                                                                                                    | ReportingEvents.log       |
| Speech                                                                                                    |                           |

| 5 : Cliquer sur « | Accueil » Fichier | Accueil       | Partage                                                     | Affichage                          |              |             |                    |                    |
|-------------------|-------------------|---------------|-------------------------------------------------------------|------------------------------------|--------------|-------------|--------------------|--------------------|
| 6 : Cliquer sur « | la croix rouge »  | Copier Coller | K Couper K Copier le ch ★ Coller le rac                     | emin d'accès                       | Déplacer     | Copier      | Supprimer Renommer | Nouveau<br>dossier |
|                   |                   | Presse        | -papiers                                                    |                                    |              | Or          | ganiser            |                    |
|                   |                   | 📭 Accès au d  | ossier refusé                                               |                                    | _            |             | ×                  |                    |
| 7 : Cliquer sur « | Continuer »       | Vous devez    | : disposer des droits<br>DataStore<br>Date de création : 11 | d'administrateur<br>/01/2021 16:48 | pour supprim | ner ce doss | ier.               |                    |
|                   |                   | ✓ Faire ce    | ci pour tous les élém                                       | nents actuels<br>er Ignore         | er           | Annuler     |                    |                    |
|                   |                   | 🖂 Plus de     | e détails                                                   |                                    |              |             |                    |                    |

8. Flush DNS

#### **Comment procéder?**

- 1 : Faire un clique droit sur l'icône « Windows »
- 2 : Dans la boite de dialogue, Taper <u>« cmd »</u>, puis cliquer sur le bouton <u>« OK »</u>

La fenêtre de commande apparait

| s pour                                                                                          |
|-------------------------------------------------------------------------------------------------|
| C:\windows\system32\cmd.exe                                                                     |
| Microsoft Windows [version 10.0.19043.1348]<br>(c) Microsoft Corporation. Tous droits réservés. |
| C:\Users\poumo>_                                                                                |
|                                                                                                 |
|                                                                                                 |

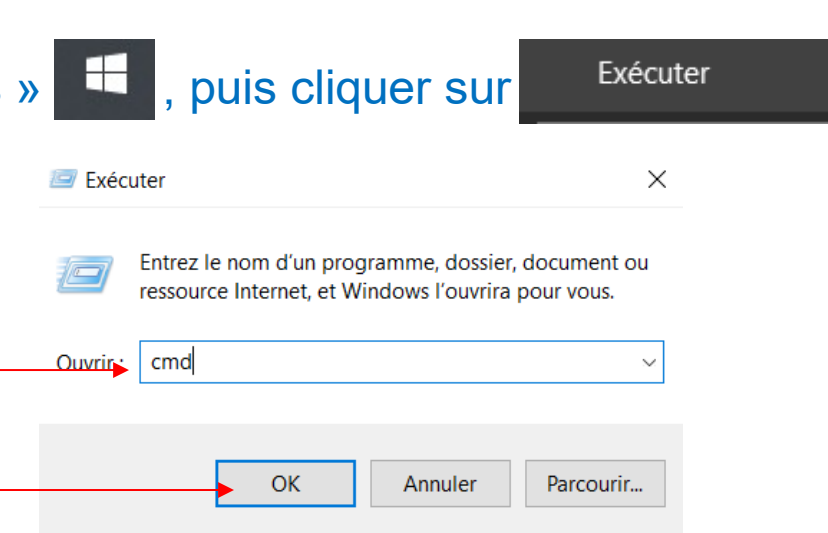

3 : Dans la fenêtre de commande, Taper « ipconfig/flushdns»,

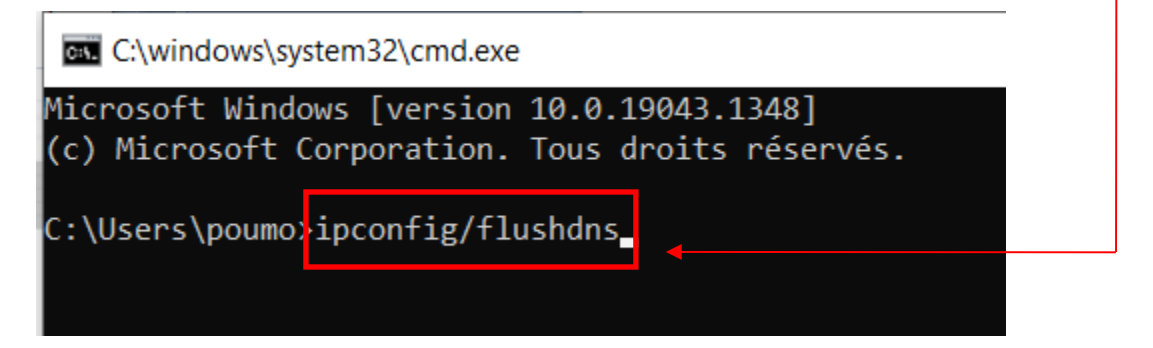

4 : Appuyer sur la touche « Entrée » de votre clavier

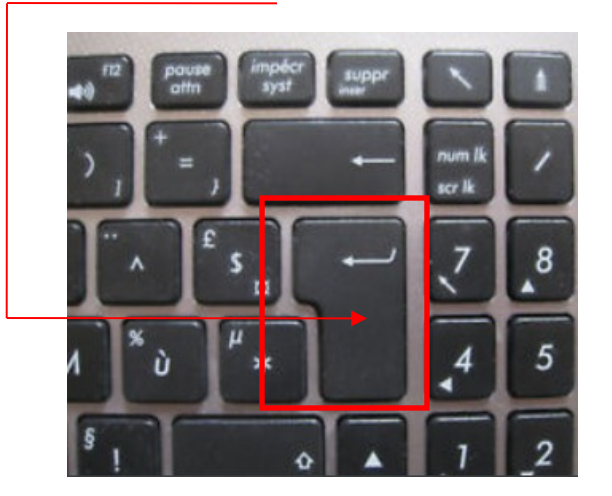

C:\windows\system32\cmd.exe

Microsoft Windows [version 10.0.19043.1348] (c) Microsoft Corporation. Tous droits réservés.

C:\Users\poumo>ipconfig/flushdns

Configuration IP de Windows

Cache de résolution DNS vidé.

C:\Users\poumo>

#### 4 : Cliquer sur la croix pour fermer la fenêtre de commande

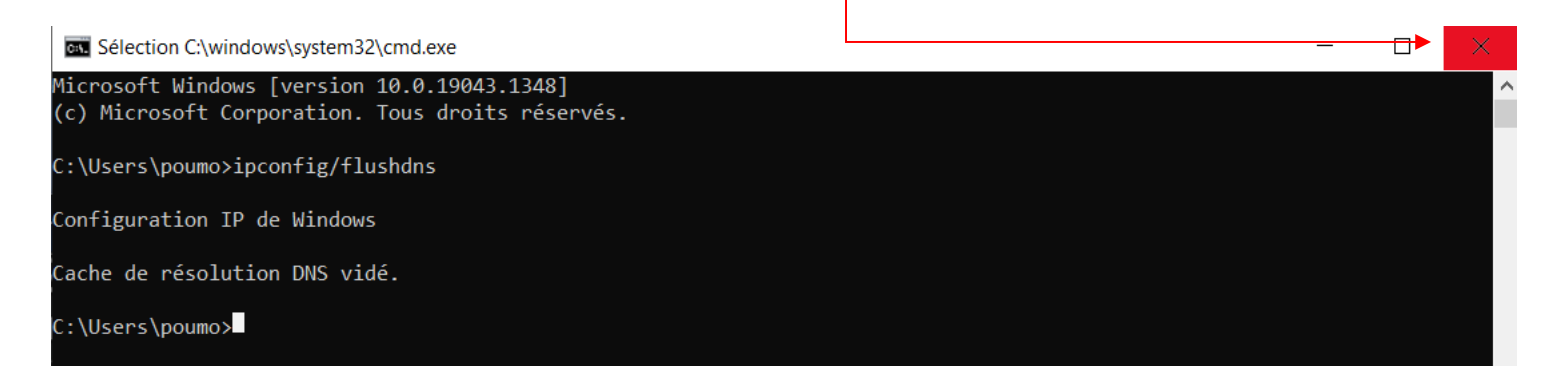

#### 9. Fin

#### **Comment procéder?**

- 1 : Ouvrir l'explorateur de fichier windows,
- 2 : faire un clique droit sur l'icône « Windows (C) » -
- 3 : Cliquer sur « Propriétés »
- 4 : Noter l'espace « utilisé » et L'espace libre
- 5: Vérifier le gain de place obtenu Pas rapport aux relevés du chapitre Pré-requis

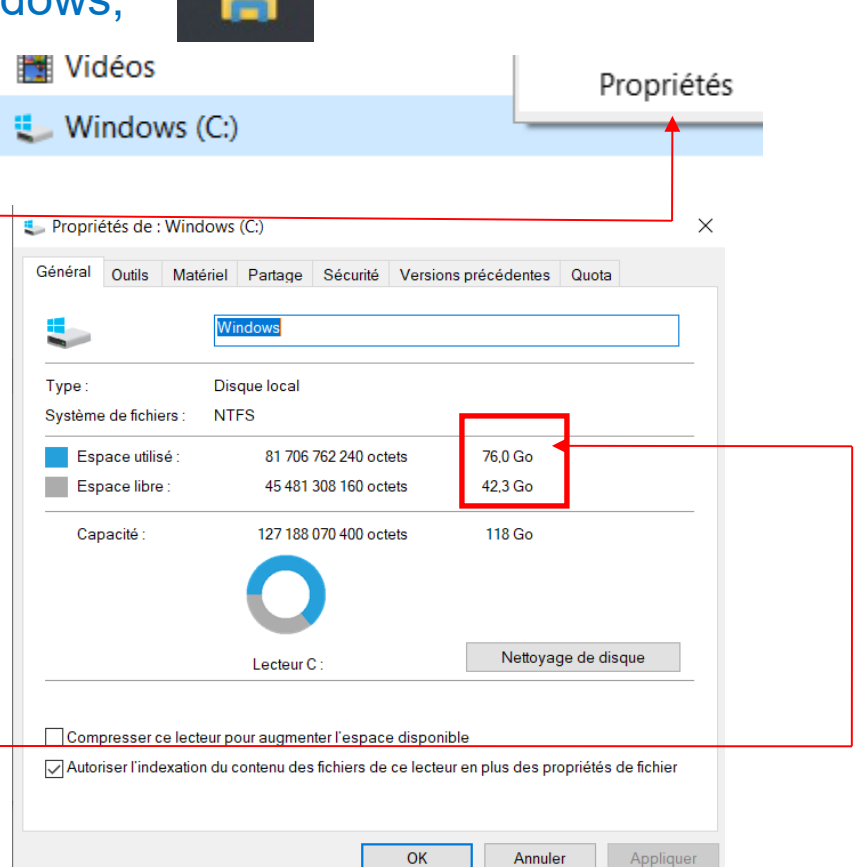